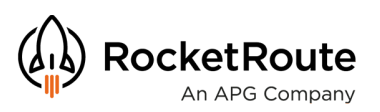

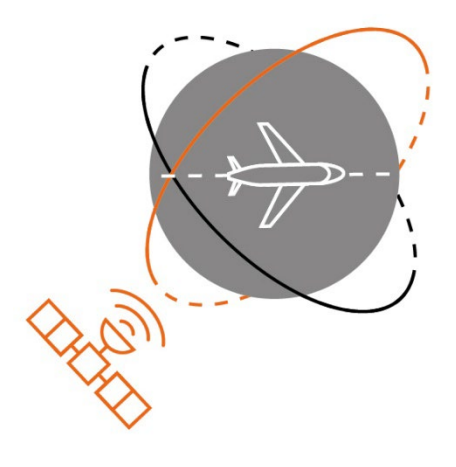

# NaviGuard

# **How-To Guide**

December 2023

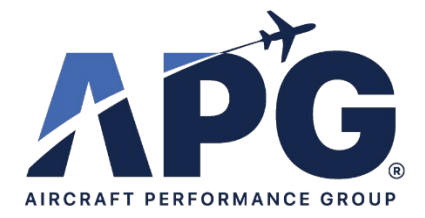

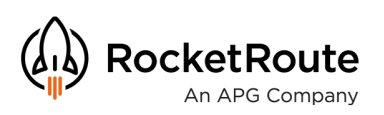

We are excited to introduce you to the NaviGuard feature, a revolutionary flight safety feature for pilots and operators. For the first time in an EFB you can plan, detect and plot your way out of possible trouble caused by GPS spoofing/jamming.

The purpose of this quick guide is to assist you with your initial use and understanding of the NaviGuard feature in RocketRoute FlightPlan iOS, as well as the GPS Interference layer.

The GPS Interference layer allows you to make smart safety-of-flight decisions, leading to a more secure and efficient flight experience. Our GPS Interference Map displays reported areas of GPS interference, providing you with a clear understanding of potential navigation challenges.

Armed with the knowledge of potential GPS unreliability, you can make proactive decisions to modify your routing, or prepare in advance, ensuring a better prepared and safer flight.

The NaviGuard feature has been developed in response to a growing need from our Users to have an independent means to alert you in real-time to possible GPS spoofing, interference, or technical issues.

We've gone further than just letting you know there's a potential problem. With Independent Aircraft Location Plotting you can plot fixes on the map so you can immediately compare and contrast your GPS location with your radio navigation derived position.

#### <u>Contents</u>

- GPS Interference Map
- Anomaly Detection Parameters
- NaviGuard Feature

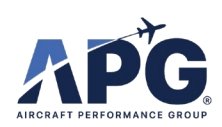

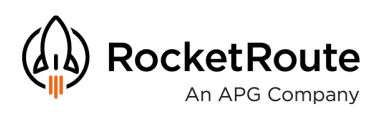

#### **GPS Interference Map**

Introducing APG's GPS Interference Map: Enhancing Flight Safety

Aircraft Performance Group (APG) is proud to announce the release of our GPS Interference Map. Users can anticipate areas of GPS unreliability and make informed decisions to modify their routing if necessary.

The GPS Interference Map provides valuable insights for a wide range of users, including commercial flight operators, business flight operators, operations managers, commercial pilots, and general aviation pilots. By utilizing this map in their flight planning processes, aviation professionals can make smart safety-of-flight decisions, leading to a more secure and efficient flight experience.

Key Benefits of APG's GPS Interference Map:

- 1. Comprehensive Interference Data: Our GPS Interference Map displays reported areas of GPS interference, providing users with a clear understanding of potential navigation challenges.
- 2. Informed Routing Decisions: Armed with the knowledge of potential GPS unreliability, pilots and dispatchers can make proactive decisions to modify their routing, ensuring a safer and more efficient flight.
- 3. Enhanced Flight Safety: By anticipating areas of GPS interference, users can avoid potential navigation issues, reducing the risk of accidents and enhancing overall flight safety.

The development of the GPS Interference Map exemplifies APG's unwavering commitment to excellence in aviation. By integrating this state-of-the-art map into our flight planning solutions, we aim to elevate the safety and efficiency of the aviation industry. Stay ahead of potential navigation challenges with APG's GPS Interference Map and experience a new level of confidence in your flight operations.

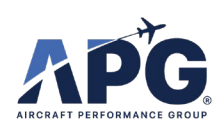

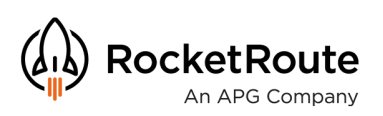

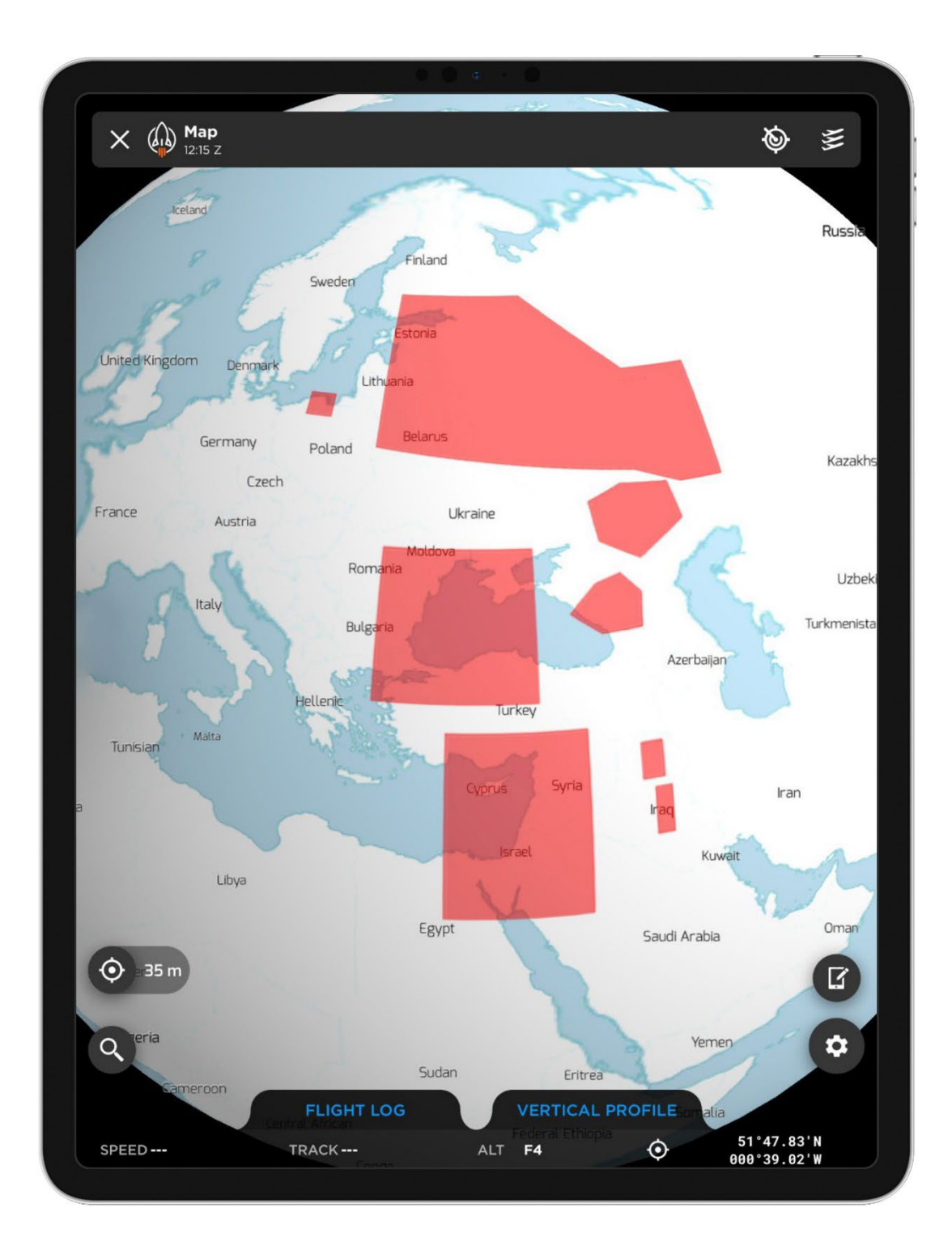

#### Accessible from the Map Library

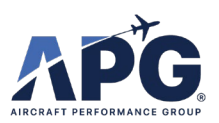

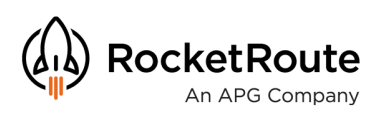

## **Anomaly Detection**

We have received information that in the real-world GPS spoofing events the position data would suddenly change (jump) and/or the signal strength would increase or decrease suddenly. This leads to the ability to detect GPS anomalies and actively alert the flight crew using either the on-device (iPad) GPS or a Bluetooth connected GPS.

#### The trigger events cab be described as follows:

- 1. Sudden variation in <u>reported</u> speed
  - a. If the calculated GPS speed over ground (SOG) exceeds the aircraft capabilities (assume > Mach .99)
    - i. AND the accuracy of the GPS signal is reported as "acceptable":
      - 1. In RR app use the existing user selected accuracy threshold
      - 2. in FlyQ use 100 m as threshold
  - b. If the calculated GPS speed over ground (SOG) experiences 20% change in speed in 1 second
    - Significant slow down or acceleration exceeding 20% per second.
      - 1. AND the accuracy of the GPS signal is reported as "acceptable":
        - a. In RR app use the existing user selected accuracy threshold
        - b. in FlyQ use 100 m as threshold
- 2. Sudden unrealistic change in position

i.

- a. Sudden directional change (Backwards) 160 200 degrees turn between <u>two</u> <u>subsequent</u> GPS points without dropouts i.e. these measurement must be no greater than 3 seconds apart
  - i. AND the accuracy of the GPS signal is reported as "acceptable":
    - 1. In RR app use the existing user selected accuracy threshold
    - 2. in FlyQ use 100 m as threshold
- b. Sudden position change (forward) i.e. if the <u>calculated</u> speed based on the location and time of two subsequent points exceeds Mach 0.99
  - i. AND the accuracy of the GPS signal is reported as "acceptable":
    - 1. In RR app use the existing user selected accuracy threshold
    - 2. in FlyQ use 100 m as threshold

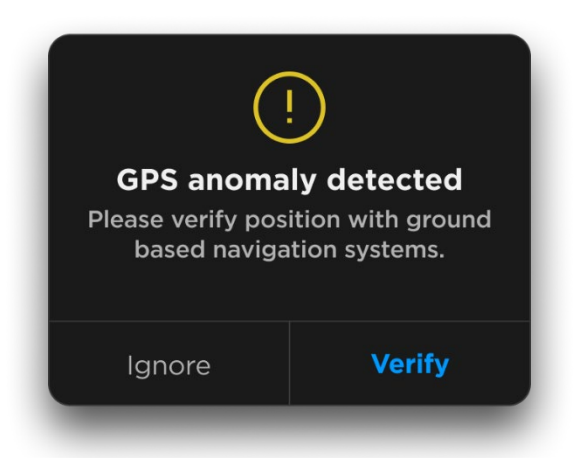

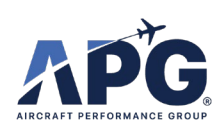

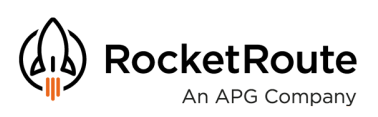

# Settings

|    | 9:41      | Mon Jun 3<br>ROCKETROUT<br>rrtradeshow20 | °E DEMO A<br>023@outloo | SHOP           | ہیں۔<br>SETTINGS                                            | ३ 100% ■    |
|----|-----------|------------------------------------------|-------------------------|----------------|-------------------------------------------------------------|-------------|
|    | HEM       | IS Plan<br>NEW FLIGHT                    | 502 d                   | lays remaining |                                                             | - 10        |
|    |           | FLIGHTS                                  |                         |                | •                                                           | - 30        |
|    |           | МАР                                      |                         |                |                                                             |             |
|    | Ť         | AIRPORTS                                 |                         |                |                                                             |             |
|    | \$X       | AIRCRAFT                                 |                         |                |                                                             |             |
|    | ф<br>~~   | MASS &<br>BALANCE                        |                         |                |                                                             | SUBMIT      |
|    |           | FUEL ORDER                               |                         |                | . IF THE SMS DOES NOT ARRIVE IN 30 SECONDS, PLEASE CALL OUR |             |
| -> | ₩<br>\$63 | SETTINGS                                 |                         | AIRAC2311      |                                                             |             |
|    |           | GPS LOGGING                              |                         |                |                                                             | - 300       |
|    | S         | SUPPORT                                  |                         |                |                                                             | <b>-</b> 30 |
|    |           | TUTORIALS                                | ? 1                     | MANUAL         |                                                             | 500         |
|    |           | SIGN OUT                                 |                         | 7.5.0 (4626)   |                                                             |             |
|    |           |                                          |                         |                |                                                             |             |
|    |           |                                          |                         |                |                                                             |             |

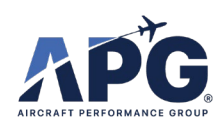

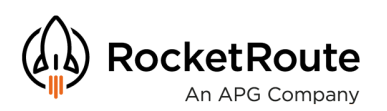

### Settings

- 1) Anomaly detection will start when the speed of the aircraft exceeds the Speed to Start/Stop Recording & GPS Monitoring
- 2) GPS Anomaly Alerts can be disabled. This does not disable detection, so the GPS Log will continue to log anomalies, just the alerts will be suppressed
- 3) The 10 minute highlighting of the Input Fix for the Radio Nav functionality of NaviGuard

|                 | 9:41 Mon Jun 3                                 | anti                                                 | 중 100% 🔲    |
|-----------------|------------------------------------------------|------------------------------------------------------|-------------|
|                 | $\equiv \langle \! ( ) \! \rangle$             | SETTINGS                                             | )           |
|                 | SNAP TO RADIUS                                 |                                                      |             |
|                 | 2NM 0.1                                        |                                                      | 10          |
| _               | DEFAULT STAY TIME                              |                                                      |             |
|                 | 10 min 1                                       |                                                      | <b>—</b> 30 |
|                 | FILE CUSTOM WAYPOINT AS                        |                                                      |             |
|                 | Bearing-Distance (WPT/dddDDD)                  |                                                      |             |
|                 |                                                |                                                      |             |
|                 | AUTOMATIC CREW INTEGRATION                     |                                                      |             |
| _               | PIC NAME                                       |                                                      |             |
|                 | Demo Account                                   |                                                      |             |
| _               | MOBILE NUMBER                                  |                                                      |             |
| _               | +448176883796                                  |                                                      |             |
|                 | PASS CODE                                      |                                                      |             |
| _               |                                                |                                                      |             |
| _               | SUPPORT LINE                                   | E SMS DUES NUT ARRIVE IN 30 SECONDS, PLEASE CALL OUR |             |
| _               | TRACKING                                       |                                                      |             |
|                 | SPEED TO START/STOP RECORDING & GPS MONITORING |                                                      |             |
| $1 \rightarrow$ | 25 kts 5                                       |                                                      |             |
| - 1             | MAX. HOVER TIME                                |                                                      |             |
| _               | <b>15</b> min 1                                |                                                      |             |
| _               |                                                |                                                      |             |
|                 |                                                |                                                      | 100         |
| _               |                                                |                                                      |             |
| _               |                                                | ,                                                    |             |
|                 |                                                |                                                      |             |
| $2 \rightarrow$ | GPS ANOMALY ALERTS                             |                                                      |             |
| <b>_</b> 11     |                                                |                                                      |             |
| 3>              | RADIO NAV 10 MIN WARNING                       |                                                      |             |
| - 1             |                                                |                                                      |             |
|                 |                                                |                                                      |             |

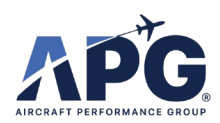

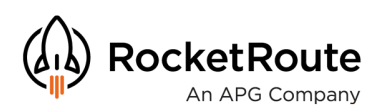

- 1) Open Options Menu
- 2) Open Flight Assistance Menu

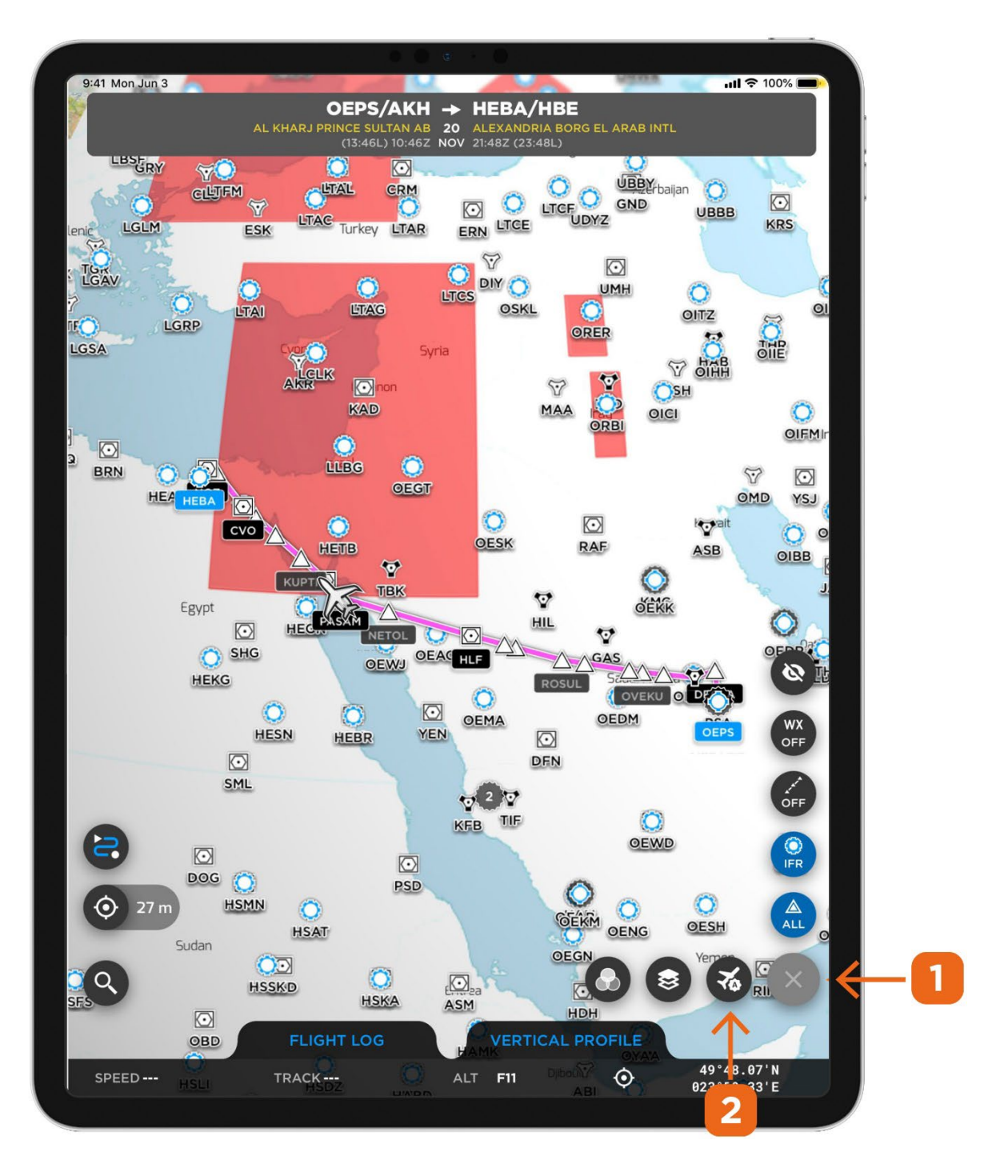

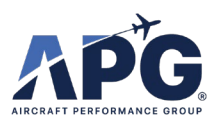

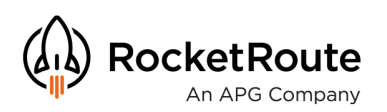

1) Enable NaviGuard

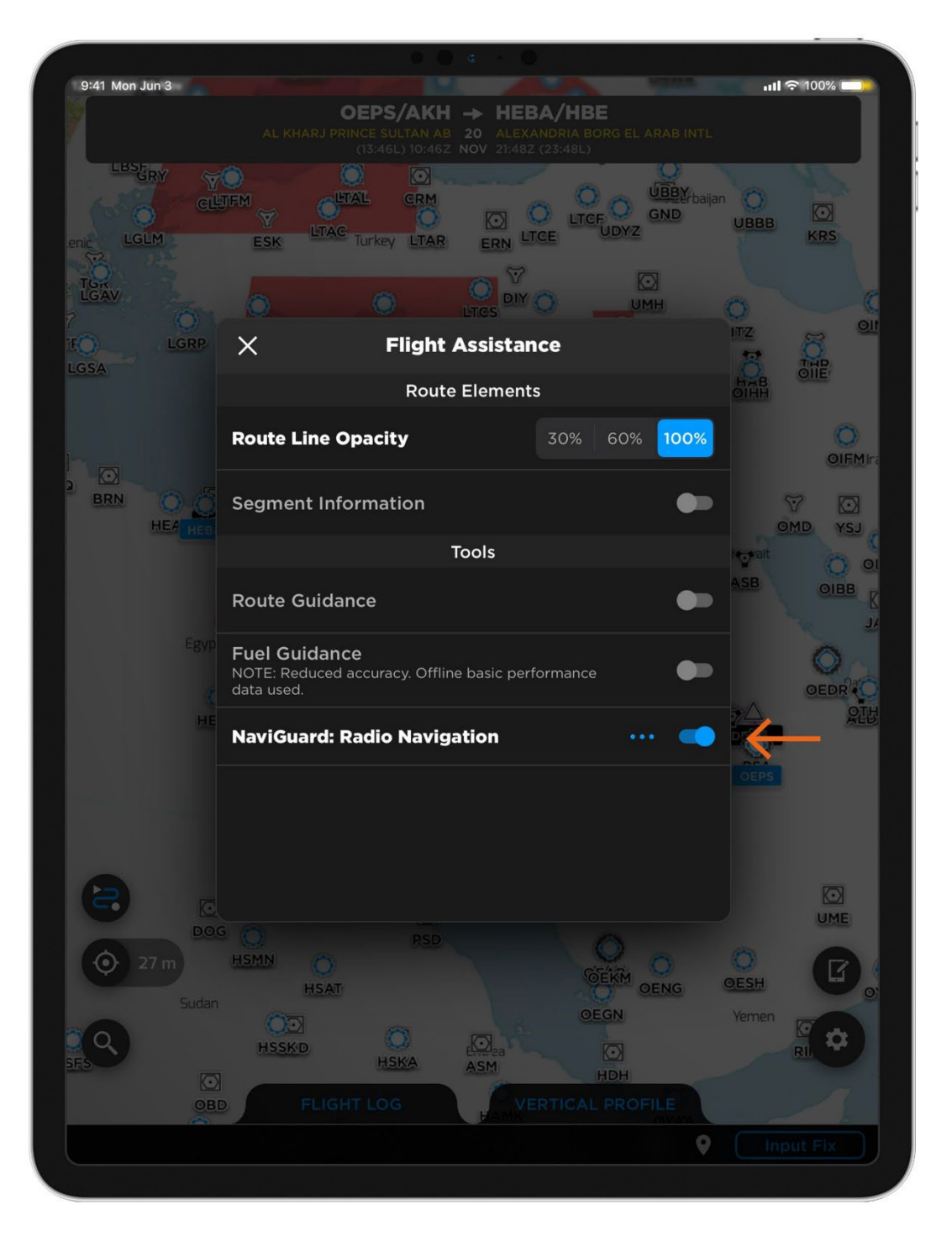

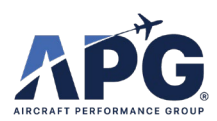

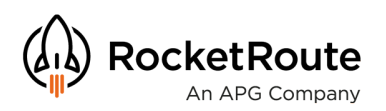

- 1) Alert received
- 2) Ignore (suppresses alerts for 1 minute)
- 3) Verify (launches Position Fix functionality)

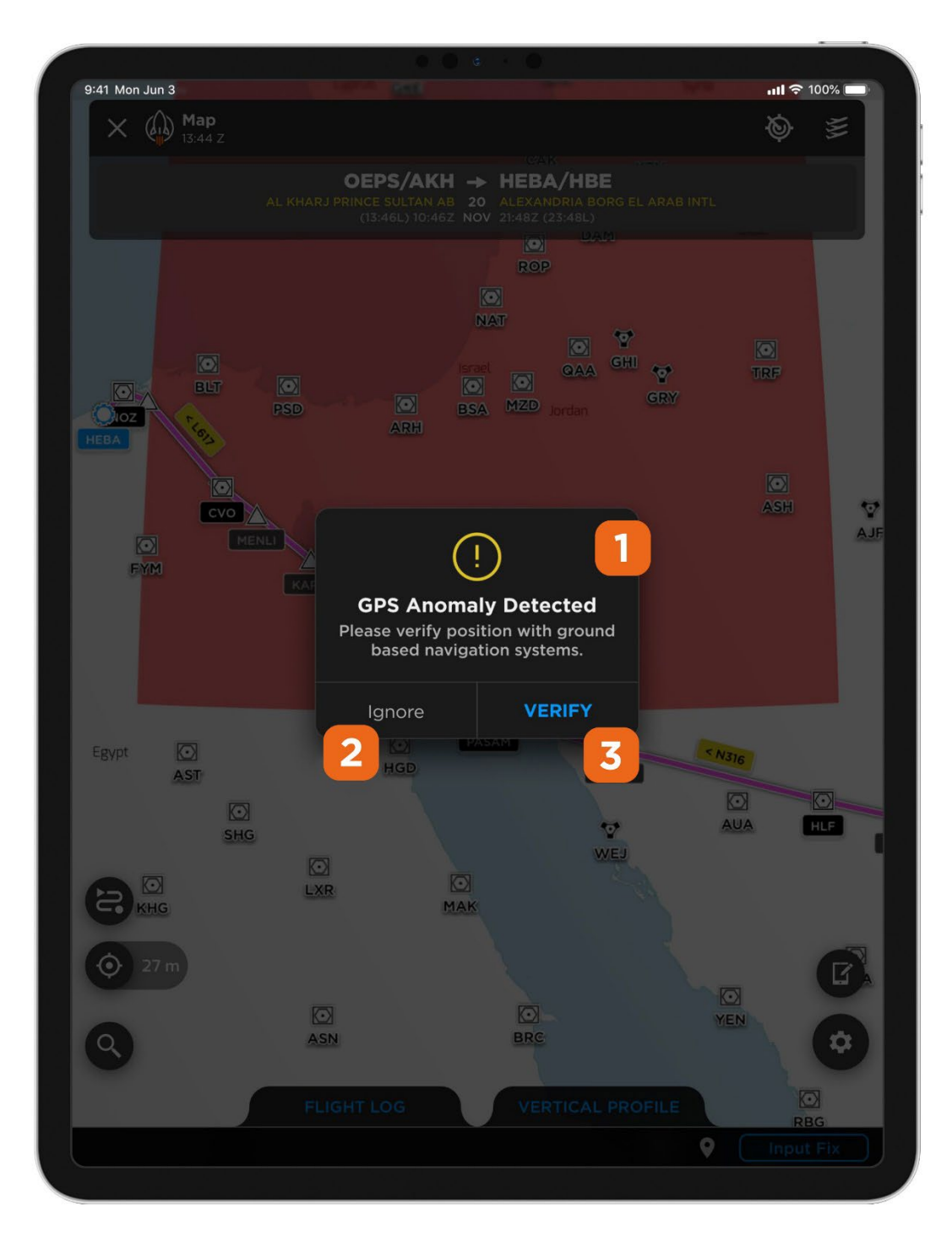

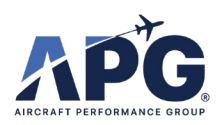

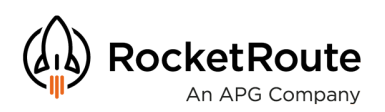

- 1) Input the Nav Aid and reading from your onboard systems
- 2) Press Save

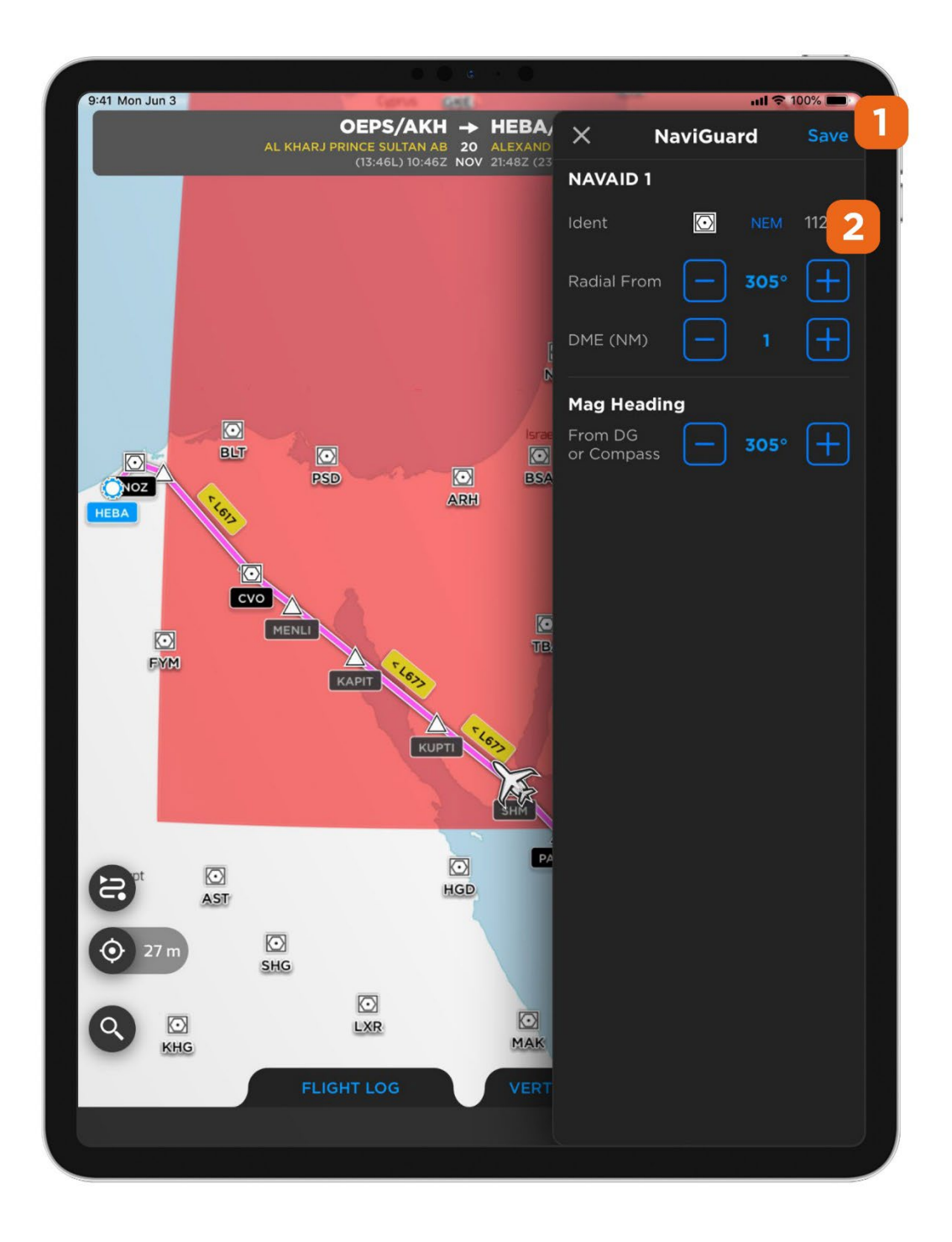

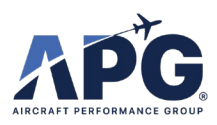

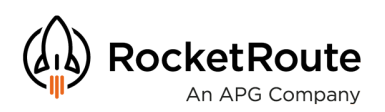

- 1) If your Nav Aid does not have DME then you will be asked to input 2 fixes
- 2) Press Save

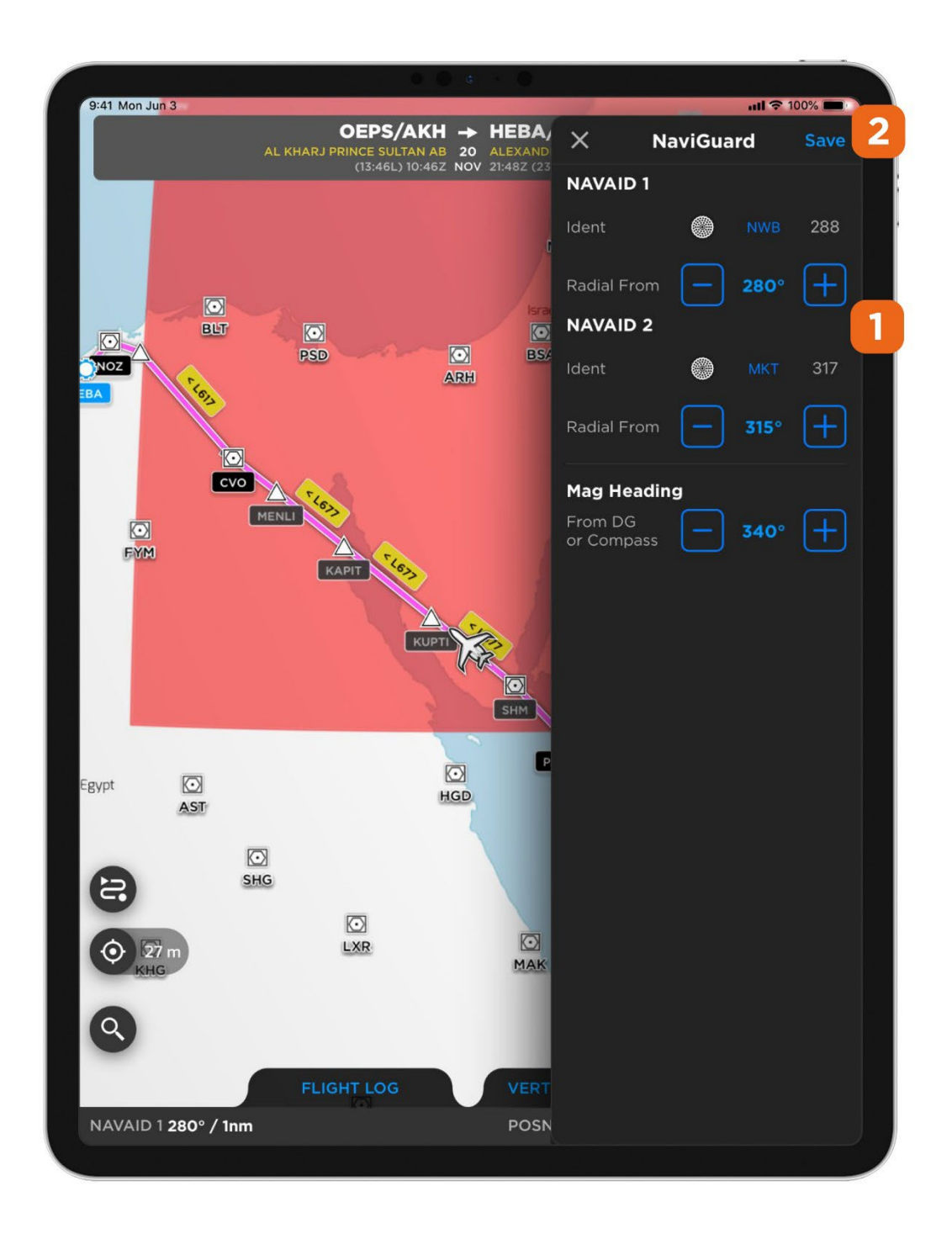

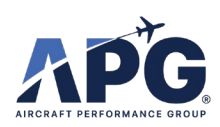

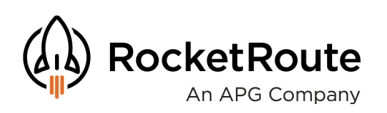

- 1) Your fix is now plotted.
- 2) The fix icon is pointed in the direction of the Magnetic Heading you inputted.

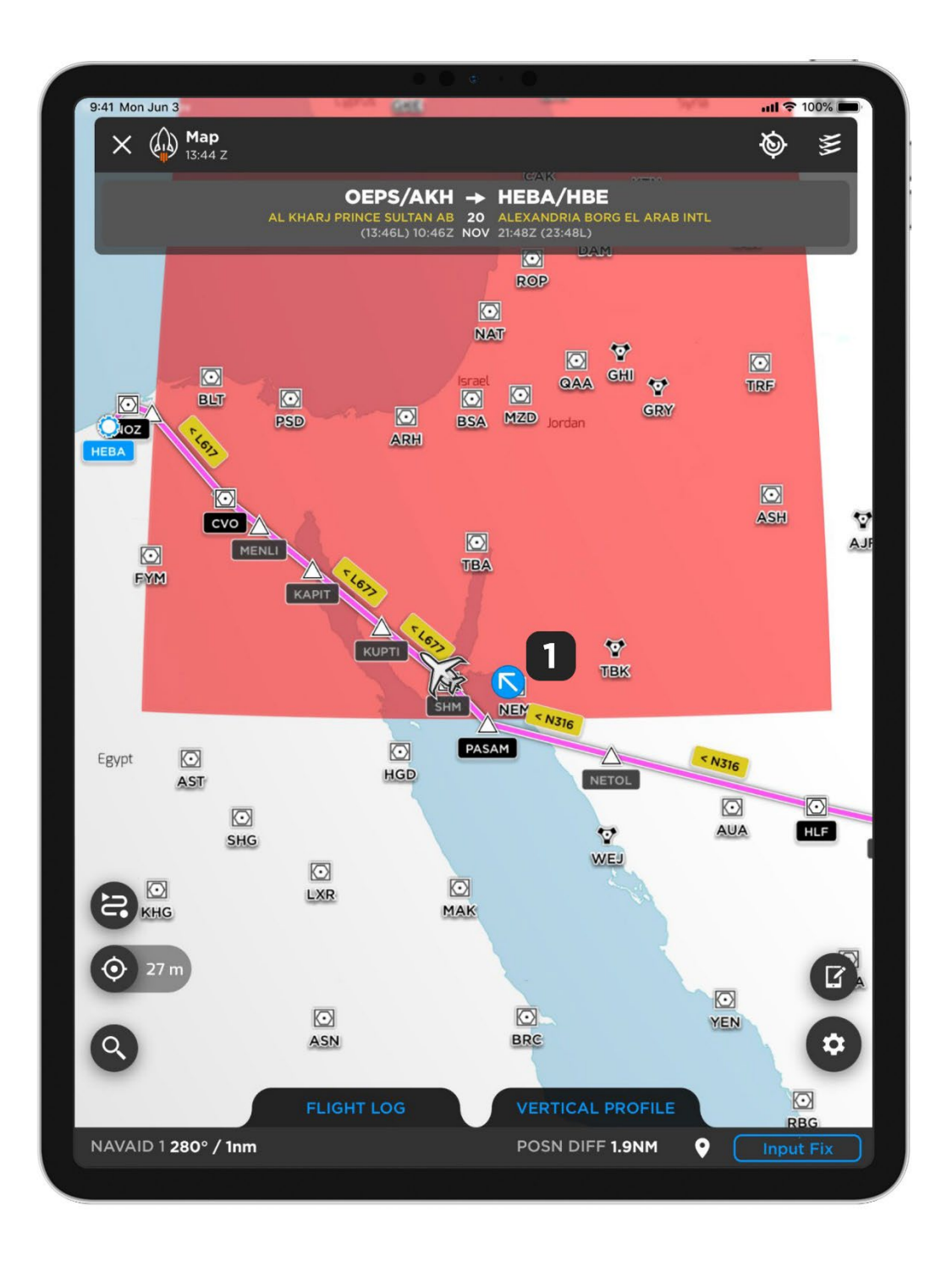

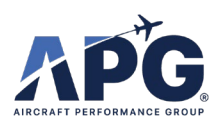

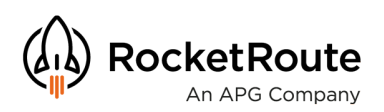

- 1) As you plot more fixes they will appear on the map
- 2) Your fixes will be joined by blue dotted lines
- 3) Any fix you input without a Magnetic Heading will have the X icon

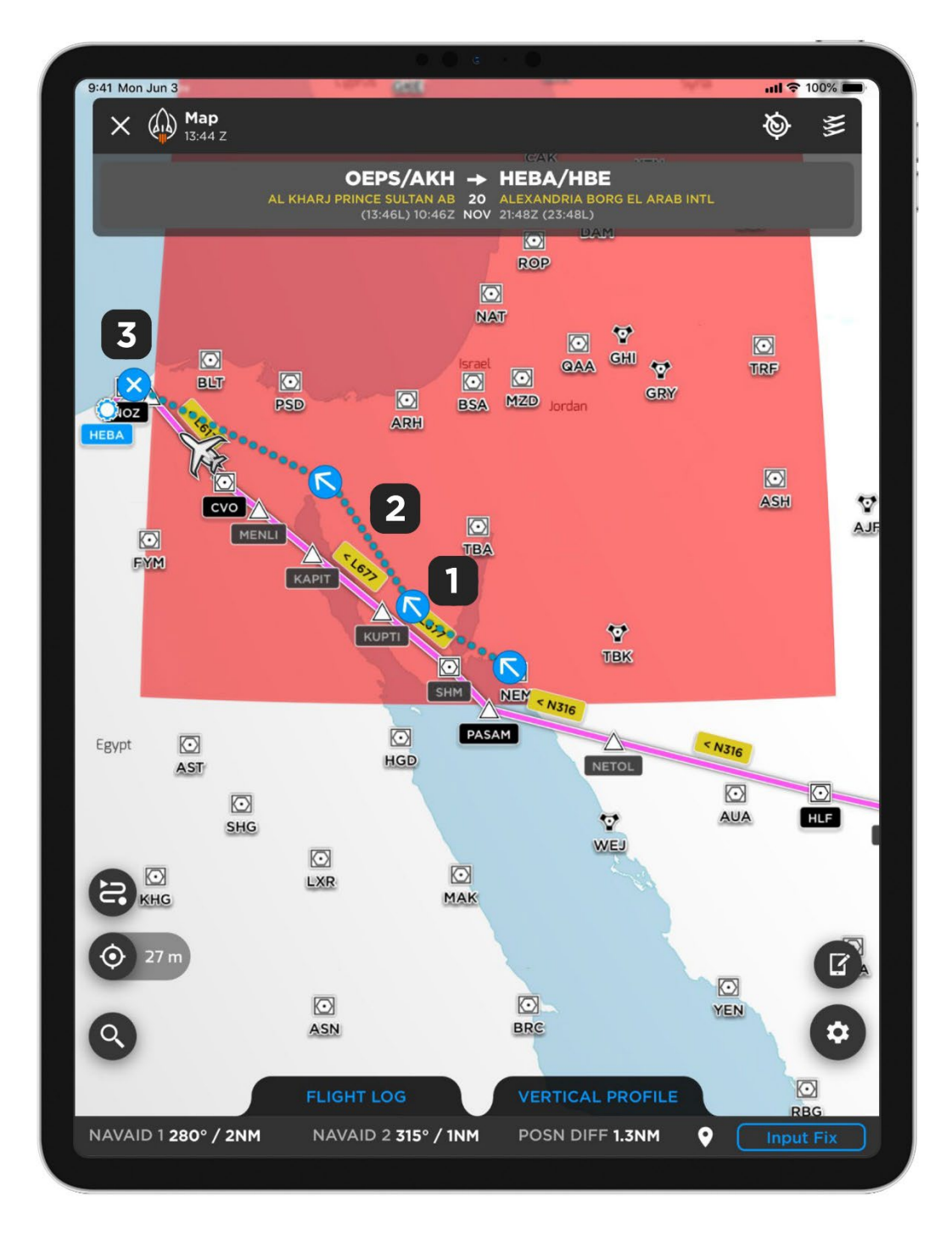

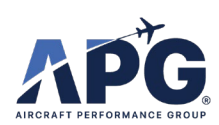

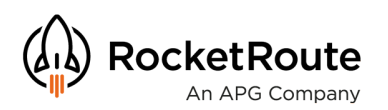

#### Menu

- 1) Open the Menu
- 2) Tap on GPS LOGGING

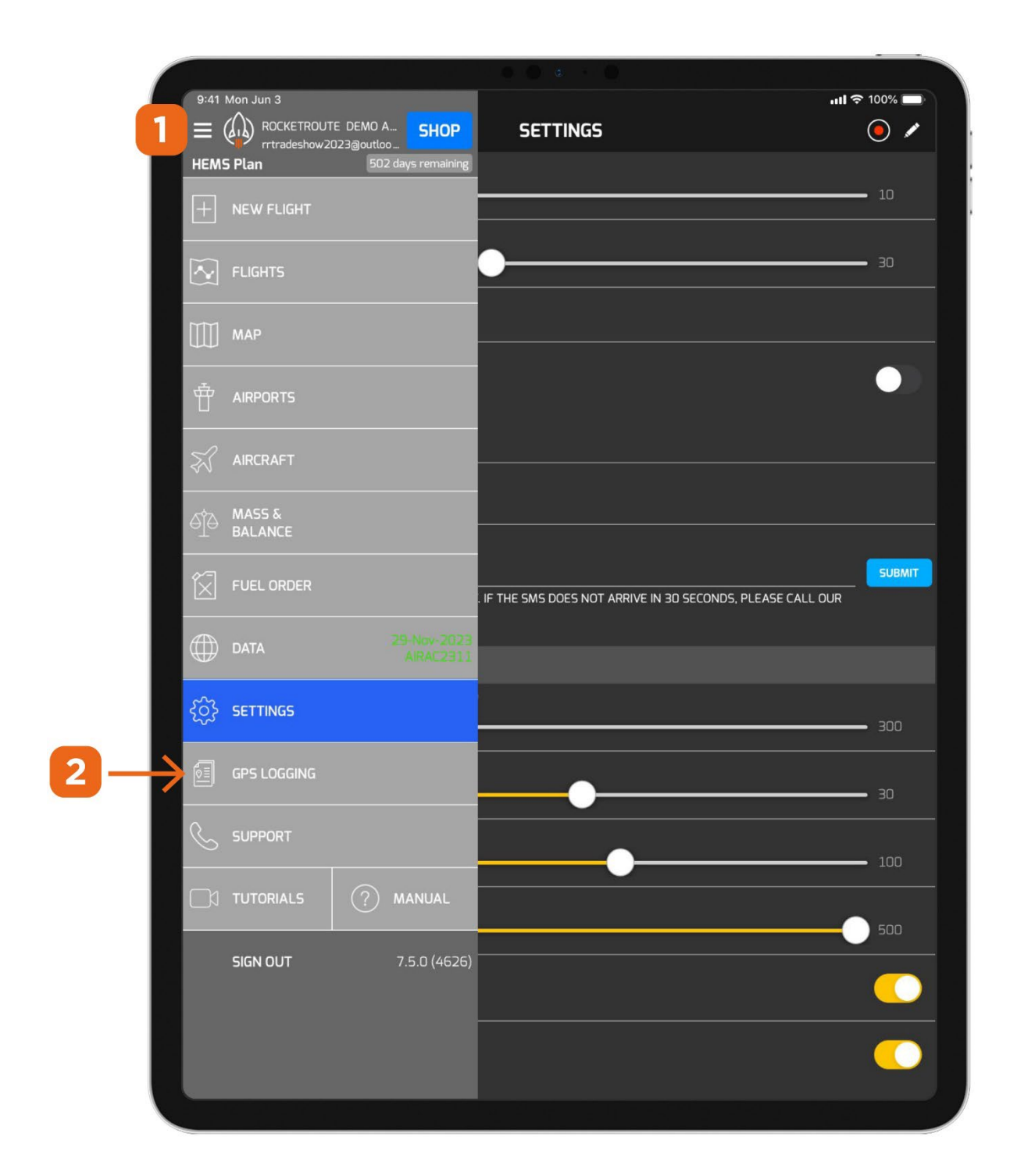

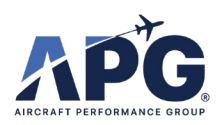

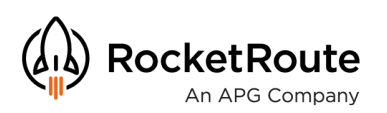

# **GPS Logging**

- 1) You can now see a log of your Input Fixes and Anomalies Detected
- 2) You can clear the log or add the log to a flight
- 3) We recommend Clearing the Log after each flight, but make sure you Add to Flight first!

| 9:41 Mon Jun 3                                    |                             | <b>III 🗢</b> 100% 🔲                 |
|---------------------------------------------------|-----------------------------|-------------------------------------|
| $\equiv \langle \! \langle \! \rangle \! \rangle$ | GPS LOGGING                 | Clear Log Add to Flight             |
| 04:30Z 20 Nov                                     |                             |                                     |
| Event                                             | Input Fix                   | Inputs: Nav A d 1 NOZ               |
| Trigger                                           | User                        | 2 3                                 |
| GPS Loc                                           | 49°48.07'N7<br>023°59.33'E  |                                     |
| Radio Loc                                         | 31°13.25′N /                |                                     |
| Posn Diff                                         | 1146.1NM                    |                                     |
|                                                   |                             |                                     |
| 04:30Z 20 Nov                                     |                             |                                     |
| Event                                             | Input Fix                   | Inputs: Nav Aid 1 PSD<br>Radial 230 |
| Trigger                                           | User                        | DME 30NM                            |
| GPS Loc                                           | 023°59.33′E                 | Mag HDG 300                         |
| Radio Loc                                         | 30°55.52′N /<br>031°49 51′F |                                     |
| Posn Diff                                         | 1185.9NM                    |                                     |
| 04:29Z 20 Nov                                     |                             |                                     |
| Event                                             | Input Fix                   | Inputs: Nav Aid 1 NWB               |
| Trigger                                           | User                        | Radial 330                          |
| GPS Loc                                           | 49°48.07′N /<br>023°59.33′E | Nav Aid 2 MKT<br>Radial 330Mag      |
| Radio Loc                                         | 59°42.52′N /<br>025°51.85′W | HDG 300                             |
| Posn Diff                                         | 1783.1NM                    |                                     |
| 04:28Z 20 Nov                                     |                             |                                     |
| Event                                             | Input Fix                   | Inputs: Nav Aid 1 NEM               |
| Trigger                                           | User                        | DME 10NM                            |
| GPS Loc                                           | 49°48.07′N /<br>023°59.33′E | Mag HDG 290                         |
| Radio Loc                                         | 28°05.00'N /<br>035°12.83'E |                                     |
| Posn Diff                                         | 1400.3NM                    |                                     |
| 04:27Z 20 Nov<br>Event                            | GPS Anomaly                 |                                     |
| Event                                             |                             |                                     |

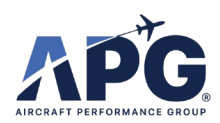

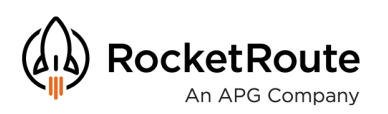

# **Flight Assigning**

- 1) When you tap Add to Flight you can then select the flight from the flight list
- 2) Once you have added it to a flight then the log will be added to your briefing pack. This will be available both on mobile and the web

| 9:41 Mon Jun 3         |                                             | <b>川 今</b> 100% ―                                                                                |
|------------------------|---------------------------------------------|--------------------------------------------------------------------------------------------------|
|                        | GPS LOGGING                                 | imes Select a Flight                                                                             |
| 04:30Z 20 Nov          |                                             | Q Search 😣                                                                                       |
| Event<br>Trigger       | Input Fix<br>User                           | OEPS/AKH → HEBA/HBE                                                                              |
| GPS Loc                | 49°48.07′N /<br>023°59.33′E                 | (13:46L) 10:46Z NOV 21:48Z (23:48L)<br>HEL1123 AS32 EET                                          |
| Radio Loc              | 31°13.25′N /<br>029°56.92′E                 | ALTN:                                                                                            |
| Posn Diff              | 1146.1NM                                    | EDDB/BER → EDDK/CGN<br>BERLIN BRANDENBUF 16 COLOGNE BONN<br>(19:001) 17:007 NOV (19:147 (20:141) |
| 04:30Z 20 Nov<br>Event | Input Fix                                   | HEL1123 AS32 EET<br>DEMO ACC VFR 265                                                             |
| Trigger                | User                                        |                                                                                                  |
| GPS Loc                | 49°48.0/ N /<br>023°59.33′E<br>20°55 52/N / | 4NM ENE EGWN 15 TATENHILL<br>13:48Z NOV 14:37Z (14:37L)                                          |
| Radio Loc<br>Posn Diff | 031°49.51′E<br>1185 9NM                     | HELI123 AS32 EET<br>DEMO ACC VFR 80 NM<br>ALTN:                                                  |
| 04:29Z 20 Nov          | inosistan                                   | OEPS/AKH → OEDF/DMM                                                                              |
| Event                  | Input Fix                                   | AL KHARJ PRINCE SUI 14 DAMMAM KING FAHD<br>(00:45L) 21:45Z NOV 00:17Z (03:17L)                   |
| Trigger                | User                                        | HELI123 AS32 EET                                                                                 |
| GPS Loc                | 49°48.07′N /<br>023°59.33′E                 | DEMO ACC IFR F160 302<br>ALTN:                                                                   |
| Radio Loc              | 59°42.52′N /<br>025°51.85′W                 | LSXN/→ LSXO/<br>HALTIKON FUELSTATIK 24 ST GALLEN REGA BAS<br>(14:35L) 12:35Z OCT 12:55Z (14:55L) |
| Posn Diff              | 1783.1NM                                    | HELI123 AS32 EET<br>DEMO ACC VFR 41 NM                                                           |
| 04:28Z 20 Nov          |                                             | ALIN:                                                                                            |
| Event                  | Input Fix                                   | EGLK/BBS → EGGW/LTN                                                                              |
| Trigger                | User                                        | (13:34L) 12:34Z OCT 12:53Z (13:53L)                                                              |
| GPS Loc                | 49°48.07'N /<br>023°59.33'E                 | TBM940 TBM9 EET<br>DEMO ACC IFR F080 64 NM<br>ALTN:                                              |
| Radio Loc<br>Posn Diff | 035°12.83′E                                 | ZZZZ/ → ZZZZ/                                                                                    |
|                        |                                             | 5NM SE EGNM 18 RECORDING IN PROGF<br>07:23Z OCT 09:23Z                                           |
| 04:27Z 20 Nov<br>Event | GPS Anomaly                                 | TBM940 TBM9 EET<br>DEMO ACC VFR 0 NM<br>ALTN:                                                    |

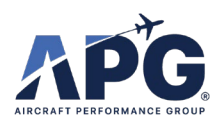

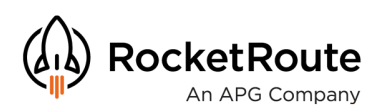

# Flights

1) Go to Menu -> FLIGHTS and then select the relevant flight.

|                                   | • • • • •                                 |                                                                                                  |
|-----------------------------------|-------------------------------------------|--------------------------------------------------------------------------------------------------|
| 9:41 Mon Jun 3<br>= A ROCKETROUTE |                                           | <b>111 🗢 100% 📼</b> )                                                                            |
| HEMS Plan                         | 3@outloo GPS LOGGIN<br>502 days remaining | G Clear Log Add to Flight                                                                        |
|                                   |                                           |                                                                                                  |
|                                   |                                           | Inputs: Nav Aid 1 NOZ<br>Radial 2 DME 2NM                                                        |
|                                   |                                           |                                                                                                  |
|                                   |                                           |                                                                                                  |
|                                   |                                           |                                                                                                  |
|                                   |                                           | Inputs: Nav Aid 1 PSD                                                                            |
|                                   |                                           | Radial 230<br>DME 30NM                                                                           |
| MASS &<br>BALANCE                 |                                           | ু<br>9:41 Mon Jun 3 •••• ••• ••••                                                                |
| W-                                |                                           |                                                                                                  |
|                                   |                                           | Q. Search for Flights                                                                            |
| DATA                              | 29-Kos-2023<br>ARAC2311                   | DRAFT (65) ACTIVE (0) HISTORIC (3) TEMPLATES (1)                                                 |
|                                   | ,                                         |                                                                                                  |
| SOS SETTINGS                      |                                           | AL KHARJ PRINCE SULTAN A& 20 ALEXANDRIA BORG EL ARAB INTL<br>(13:46L) 10:46Z NOV 21:48Z (23:48L) |
| GPS LOGGING                       | Ý                                         | HELI123 AS32 EET 11:02 ALTN:<br>DEMO ACCOUNT IFR F080 1122 NM                                    |
|                                   |                                           |                                                                                                  |
|                                   |                                           | (18:00L) 17:00Z NOV 19:142 (20:14L)<br>HEL1123 AS32 EET 02:14 ALTN:                              |
|                                   | (?) MANUAL                                | DEMO ACCOUNT VFR 265 NM                                                                          |
| SIGN OUT                          | 7.5.0 (4626)                              | 4NM ENE EGWN 15 TATENHILL<br>13/482 NOV 14/372 (14/37L)                                          |
|                                   |                                           | HELII23 AS32 EET 00:49 ALTN:<br>DEMO ACCOUNT VFR 80 NM                                           |
|                                   |                                           |                                                                                                  |
|                                   | ly                                        | (00-45L) 21-452 NOV 00-172 (05:17L)<br>HELI123 A532 EET 02:32 ALTN:                              |
|                                   |                                           | DEMO ACCOUNT IFR F160 302 NM                                                                     |
|                                   |                                           | LSXN/ → LSXO/                                                                                    |
|                                   |                                           | HALTIKON FUELSTATION HELISWISS 24 ST GALLEN REGA BASIS<br>(14:35L) 12:35Z OCT 12:35Z (14:55L)    |
|                                   |                                           | HELI23 AS32 EET 00:20 ALTN:<br>DEMO ACCOUNT VFR 41 NM                                            |
|                                   |                                           | EGLK/BBS -> EGGW/LTN<br>BLACKBUSHE 20 LONDON LUTON                                               |
|                                   |                                           | (13:34L) 12:34Z OCT 12:53Z (13:53L)<br>TBM940 TBM9 EET00:19 ALTN:                                |
|                                   |                                           |                                                                                                  |
|                                   |                                           | BONN HANGELAR 12 BERLIN BRANDENBURG<br>(01:00L) 23:00Z OCT 00:56Z (02:56L)                       |
|                                   |                                           | HELI123 AS32 EET 01:56 ALTN:<br>DEMO ACCOLINIT EED ECID 276 NM                                   |
|                                   |                                           | C2 UPDATING                                                                                      |

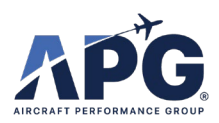

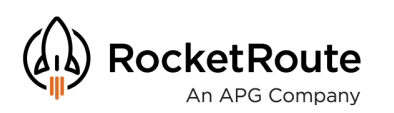

# **Briefing Pack**

1) Scroll to the bottom of the tiles and you will find the GPS log available.

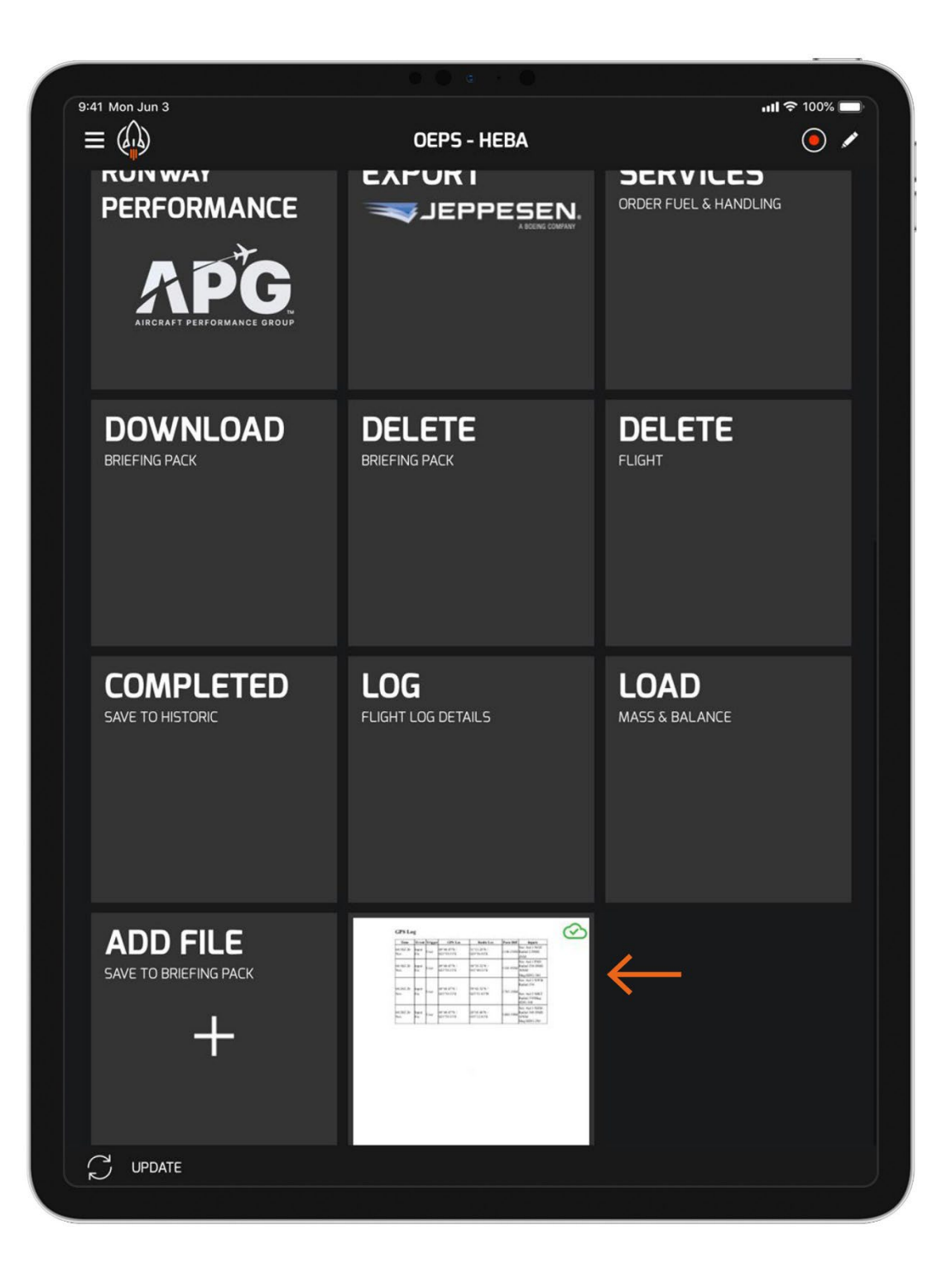

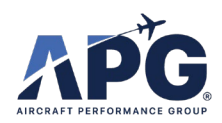

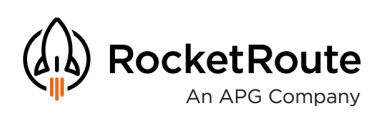

# **Briefing Pack**

1) Your GPS Log is now available in Briefing Pack, and available both on mobile and web.

| I1 Mon Jun 3     |              |         |                             |                             |           | <b>ull 🗢 100% 🔳</b>                                                      |
|------------------|--------------|---------|-----------------------------|-----------------------------|-----------|--------------------------------------------------------------------------|
| lose             |              |         | GPS Log.pdf                 |                             | 1         | ŀ ₽ ⊠ ô                                                                  |
| GPS Lo           | g            |         |                             |                             |           |                                                                          |
| Time             | Event        | Trigger | GPS Loc                     | Radio Loc                   | Posn Diff | Inputs                                                                   |
| 04:30Z 20<br>Nov | Input<br>Fix | User    | 49°48.07′N /<br>023°59.33′E | 31°13.25′N /<br>029°56.92′E | 1146.1NM  | Nav Aid 1 NOZ<br>Radial 2 DME<br>2NM                                     |
| 04:30Z 20<br>Nov | Input<br>Fix | User    | 49°48.07′N /<br>023°59.33′E | 30°55.52'N /<br>031°49.51'E | 1185.9NM  | Nav Aid 1 PSD<br>Radial 230 DME<br>30NM<br>Mag HDG 300                   |
| 04:29Z 20<br>Nov | Input<br>Fix | User    | 49°48.07′N /<br>023°59.33′E | 59°42.52'N /<br>025°51.85'W | 1783.1NM  | Nav Aid 1 NWB<br>Radial 330<br>Nav Aid 2 MKT<br>Radial 330Mag<br>HDG 300 |
| 04:28Z 20<br>Nov | Input<br>Fix | User    | 49°48.07'N /<br>023°59.33'E | 28°05.00'N /<br>035°12.83'E | 1400.3NM  | Nav Aid 1 NEM<br>Radial 340 DME<br>10NM<br>Mag HDG 290                   |

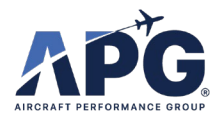